# 与 Cisco IOS 网守连接的 ATA 186 的配置与故障 排除

## 目录

简介 先决条件 要求 使用的组件 规则 网络图 注册带网守的 ATA 186 增加安全性 使用H.323 ID对网守处的终端进行身份验证 使用E.164地址对网守处的终端进行身份验证 使用H.323 ID和密码对网守处的终端进行身份验证 使用E.164地址和密码对网守处的终端进行身份验证 使用分隔符使用H.323 ID和密码对网守处的终端进行身份验证 验证 故障排除 排除网守故障 排除ATA 186故障 调试由 ATA 186 发出的呼叫示例 相关信息

# <u>简介</u>

Cisco 模拟电话适配器 (ATA) 186 是一台手机对以太网的适配器,它将普通的模拟电话连接到基于 IP 的电话网络。ATA 186有两个语音端口,只能支持传统模拟按键电话。与常规外交换站(FXS)端 口不同,这些端口无法与专用分支交换(PBX)进行接口,因为ATA 186无法在这些端口上发送数字。 通过此配置,您可以使用两个语音端口,每个端口具有不同的E.164地址。

# <u>先决条件</u>

## <u>要求</u>

本文假设读者熟悉Cisco ATA 186基本配置文件的内容。

此配置要求ATA 186使用H.323功能集在2.0版或更高版本下。

确保ATA 186、网关和网守设备之间有IP连接。此外,确保可通过Web服务器方法访问ATA 186以

进行进一步配置。

## <u>使用的组件</u>

本文档中的信息基于以下软件和硬件版本:

- ATA 186,版本2.12
- 采用Cisco IOS®软件<sup>版本</sup>12.1作为网关的Cisco 3640
- Cisco 2600, Cisco IOS软件版本12.2作为网守

本文档中的信息都是基于特定实验室环境中的设备创建的。本文档中使用的所有设备最初均采用原 始(默认)配置。如果您是在真实网络上操作,请确保您在使用任何命令前已经了解其潜在影响。

#### <u>规则</u>

有关文件规则的更多信息请参见" Cisco技术提示规则"。

#### <u>网络图</u>

本文档使用以下网络设置:

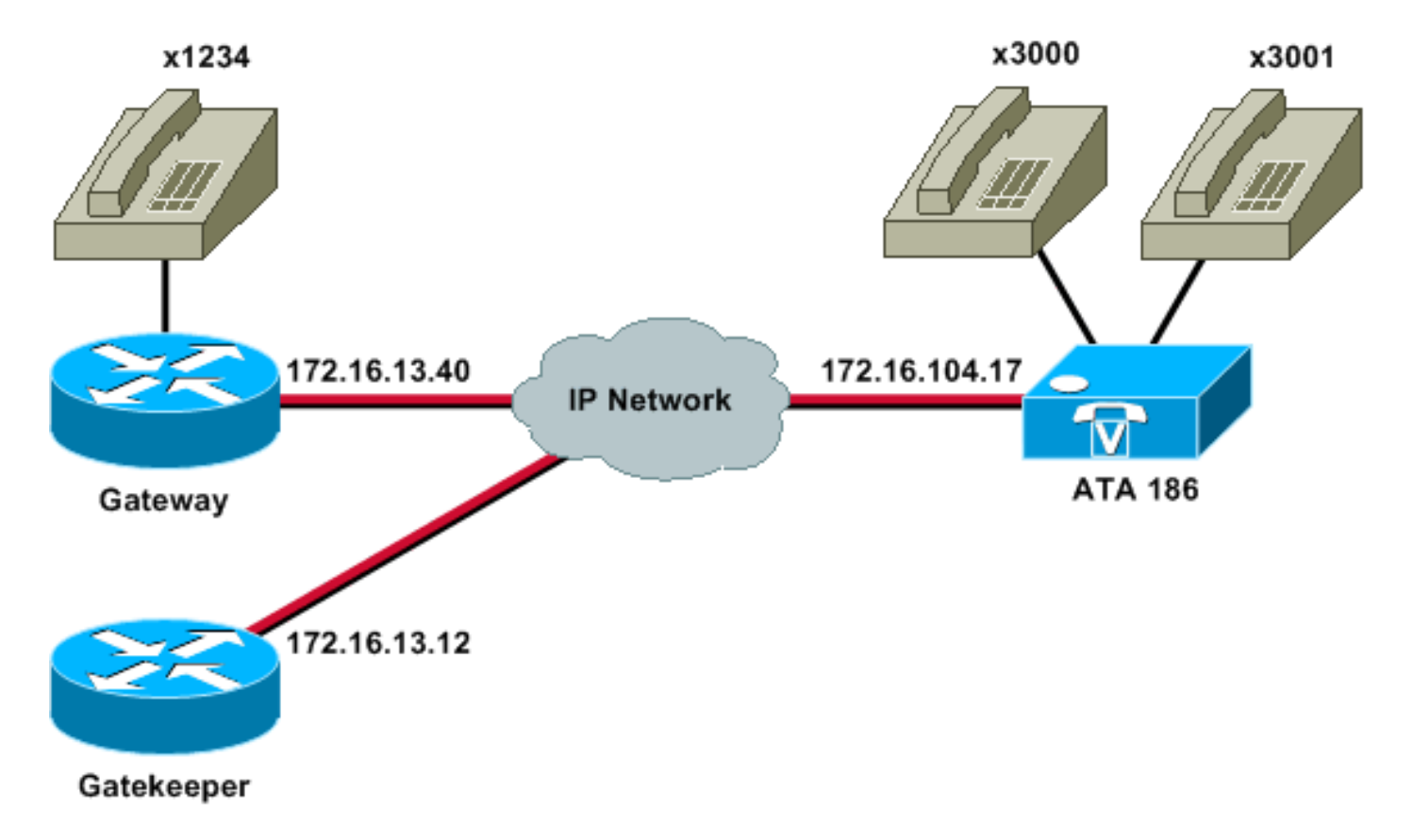

# <u>注册带网守的 ATA 186</u>

按照以下说明将ATA 186注册到网守。

1. 在Web浏览器的Address或Location字段中,键入URL http:// *ip\_address\_of\_ata*/dev以访问 ATA 186配置屏幕,其中*ip\_address\_of\_ata*是您注册的ATA 186的IP地址。在本例中,URL为 http://172.16.104.117/dev。系统将显示Cisco ATA 186 Configuration窗口。**注意:带**下划线的

#### 字段是此场暑的相关配置参数。

| http://171.69.104.117/dev - Micro | soft Internet Explorer pr | ovided by Cisco IT Packa | ged IE 5.5 SP1    |                                             |              |
|-----------------------------------|---------------------------|--------------------------|-------------------|---------------------------------------------|--------------|
| Elle Edit Yew Favorites Icols     | Heb                       |                          |                   |                                             | <b>(1</b> )  |
| 4-Back                            | arch 🔄 Favorites 🕄 M      | 100 0 3·3·3              | • 🔄 🐯 👘           |                                             |              |
| Address http://172.16.104.117/dev |                           |                          |                   |                                             | (PGO Links * |
| Y? Q * Custonize                  | Search - Vahool Con       | npeniok Sign in 🥥 My Ye  | noof - 🕍 Movies - | Vahool Mail + M Finance + News + I Travel + | 33           |
|                                   | Ciso                      | :0 ATA 18                | 6 Config          | uration                                     | -            |
|                                   | UIPassword                |                          | ToConfig          | 1                                           |              |
|                                   | UseThp:                   | 0                        | THPURL            | 0                                           |              |
|                                   | Cfglinterval              | 3600                     | EncryptKey.       | 0                                           |              |
|                                   | Dhep:                     | 0                        | StaticIP          | 172.16.104.117                              |              |
|                                   | StaticRoute:              | 172.16.104.1             | StaticNetMask:    | 255 255 254 0                               |              |
|                                   | UIDO                      | 3001                     | FWD0.             | 0                                           |              |
|                                   | THE .                     | 3000                     | PWD)              | 0                                           |              |
|                                   | GkOrProst                 | 172161312                | Gateway           | 0                                           |              |
|                                   | Gate Way2                 | 00.00                    | UseLognD          | 0                                           |              |
|                                   | LeginID0                  | jû .                     | LoginID1:         | 10                                          |              |
|                                   | AltGk                     | 0                        | AbGkTuneOut       | 0                                           |              |
|                                   | GkTimeToLive:             | 300                      | Gkld              | gk2                                         |              |
|                                   | UseSIP                    | 0                        | SIPRegintervai    | 3600                                        |              |
|                                   | MasRedirect.              | 5                        | SIPRegOn          | 0                                           |              |
|                                   | NATIP                     | 0.0.0.0                  | SIPPort           | 5060                                        |              |
|                                   | MediaPort                 | 10000                    | OutBoundProxy     | 0                                           |              |
|                                   | LBRCodec                  | 3                        | AudioMode:        | 0x00040004                                  |              |
|                                   | RaCodec                   | 3                        | TuCodes.          | 13                                          |              |
| (A) Course                        |                           | 1                        | -                 |                                             |              |

IP编址可以静态或动态地执行(如在Cisco ATA 186基本配置文件中所述)。在上一屏幕中 ,使用静态IP地址。

2. 在Cisco ATA 186配置窗口中, 配置以下字段: UID0和UID1 — 配置语音端口0和1的E.164地 址。两个语音端口不能具有相同的E.164地址,因为如果其中一个端口繁忙,ATA 186无法寻 线。如果两个语音端口都分配了相同的E.164地址,则呼叫将始终发送到第一个语音端口。如 果此端口忙,则忙信号会发送到主叫方。RxCodec和TxCodec — 配置编解码器ID。G.723.1 — 编解码器ID 0。G.711a — 编解码器ID 1。G.711u — 编解码器ID 2。G.729a — 编解码器 ID 3。在如下所示的配置中,G.729r8编解码器用于ATA 186和*网关*上。LBRCodec — 根据所 选编解码器配置为0或3。LBRC为0-G.723.1编解码器可随时用于两个FXS端口。每条线路可 以将两个G.723.1呼叫保持为非会议状态。因此, Cisco ATA 186中最多可以维护四个 G.723.1呼叫。例如呼叫等待。LBRC是3 - G.729a,在先到先得的基础上可用于两个FXS端口 之一。如果Cisco IOS网关配置了默认G.729编解码器,则只能使用一个ATA 186端口。为防止 第二个呼叫失败,请在网关上配置语音编解码器类,以使用G.711编解码器协商第二个呼叫。 有关详细信息,请参阅了解编解码器的"编解码器:复杂性、硬件支持、MOS和协商文档。 GKOrProxy — 配置网守的IP地址。完成此操作后,从ATA 186语音端口拨出的任何内容都将 发送到网守。

3. 单击"Apply"按钮,然后重新加载页面。ATA 186需要10秒来重新配置自身。 以下示例是Cisco IOS网守和网关的相关配置:

## **\_\_\_\_**

| 2610— 网守                                |  |  |  |  |  |  |
|-----------------------------------------|--|--|--|--|--|--|
|                                         |  |  |  |  |  |  |
| interface Ethernet0/0                   |  |  |  |  |  |  |
| ip addreinterface Ethernet0/0           |  |  |  |  |  |  |
| ip address 172.16.13.12 255.255.255.224 |  |  |  |  |  |  |

```
half-duplex
h323 interface
h323 h323-id pro
h323 gatekeeper ipaddr 172.16.13.12
h323 t120 bypass
!
dial-peer cor custom
!
!
!
gatekeeper
zone local gk2 cisco.com 172.16.13.12
no shutdown
!
3640网关
interface Ethernet0/0
ip address 172.16.13.40 255.255.255.224
half-duplex
1
ip classless
ip route 0.0.0.0 0.0.0.0 172.16.13.33
ip http server
1
!
!
voice-port 3/0/0
1
voice-port 3/0/1
1
dial-peer cor custom
!
!
1
dial-peer voice 1 pots
destination-pattern 34
port 3/0/0
1
dial-peer voice 2 pots
destination-pattern 45
port 3/0/1
```

```
<u>增加安全性</u>
```

dial-peer voice 100 pots destination-pattern 1234

dial-peer voice 3000 voip destination-pattern 300. session target ras

port 3/0/0

!

自ATA软件版本2.12起,本节中的选项可用于增加安全性。

使用H.323 ID对网守处的终端进行身份验证

按照以下步骤配置ATA 186以注册到H.323 ID:

--- Dial-peer to send the calls to ATA. !

- 1. 将AutMethod字段设置为0(默认值为1)。为此字段配置的十六进制值为0x0。
- 2. 将UseLoginID字段设置为1。
- 3. 使用ATA 186的H.323 ID配置LoginID0和LoginID1。ATA186注册为两个不同的H.323终端,每 个端口一个。

以下是使用ATA和H.323 ID身份验证方法时网守的工作配置示例:

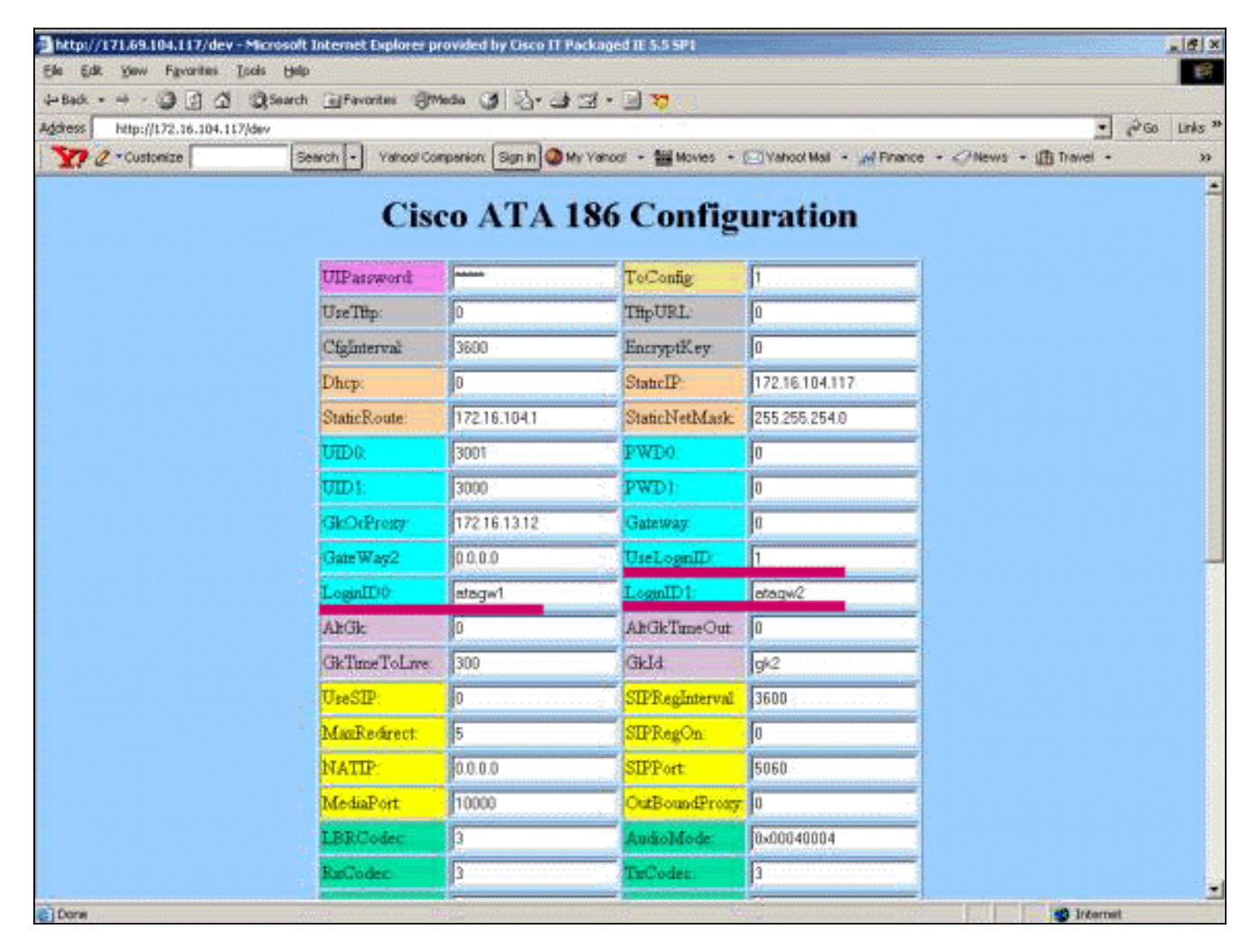

#### 2610 — 网守 aaa authentication login default local aaa authentication login cisco none aaa authentication login h323 local aaa session-id common enable password ww ! username atagw1 !--- Same as the LoginID0 and LoginID1 fields. username atagw2 username 3640 !--- Same as the H.323 ID configured on the gateway. ! gatekeeper zone local gk2 cisco.com 172.16.13.12 security any !--- Register after the H.323 ID or E.164 address is authenticated. no shutdown !

## 使用E.164地址对网守处的终端进行身份验证

按照以下步骤配置ATA 186以注册到E.164地址:

- 1. 将AutMethod字段设置为0(默认值为1)。为此字段配置的十六进制值为0x0。
- 2. 将UseLoginID字段设置为0。ATA使用UID0和UID1字段通过网守进行身份验证。
- 以下是使用ATA和E.164 ID身份验证方法时网守和网关的工作配置示例:

#### 2610— 网守 aaa authentication login default local aaa authentication login cisco none aaa authentication login h323 local aaa session-id common enable password ww ! username 3001 !--- Same as the UID0. username 3000 !--- Same as the UID1. ! gatekeeper zone local gk2 cisco.com 172.16.13.12 security any !--- Register after the H.323 ID or E.164 address is authenticated. no shutdown !

使用H.323 ID和密码对网守处的终端进行身份验证

按照以下步骤配置ATA 186以注册H.323 ID和密码:

- 1. 将AutMethod字段设置为1(默认值为1)。要为此字段配置的十六进制值为0x1。此字段设置 为表示ATA现在查找密码。
- 2. 将UseLoginID字段设置为1。
- 3. 使用ATA 186的H.323 ID配置LoginID0和LoginID1。ATA186注册为两个不同的H.323终端,每 个端口一个。
- 4. 为PWD0和PWD1配置每个端口的口令。**注意:**ATA使用密码生成令牌。此令牌将发送到网守 进行身份验证。
- 5. 使用网络时间协议(NTP)服务器的IP地址配置NTPIP。网守和ATA必须将时钟同步到同一 NTP服务器。

**注意:**时间戳用于令牌生成。有关详细信息,请参阅<u>网关到网守(H.235)和网守到网守(IZCT)安全故</u> <u>障排除指南</u>。

以下是使用ATA和H.323 ID和密码身份验证方法时网守和网关的工作配置示例:

| 2610 — 网守                                            |  |  |  |  |  |
|------------------------------------------------------|--|--|--|--|--|
|                                                      |  |  |  |  |  |
| aaa authentication login default local               |  |  |  |  |  |
| aaa authentication login cisco none                  |  |  |  |  |  |
| aaa authentication login h323 local                  |  |  |  |  |  |
| aaa session-id common                                |  |  |  |  |  |
| enable password ww                                   |  |  |  |  |  |
| !                                                    |  |  |  |  |  |
| username atagw1 password cisco                       |  |  |  |  |  |
| ! Same as the LoginID0 and PWD0 fields. username     |  |  |  |  |  |
| atagw2 password cisco                                |  |  |  |  |  |
| ! Same as the LoginID1 and PWD1 fields. ! gatekeeper |  |  |  |  |  |
| zone local gk2 cisco.com 172.16.13.12 security token |  |  |  |  |  |
| required-for registration                            |  |  |  |  |  |
| ! Register after the H.323 ID or E.164 address and   |  |  |  |  |  |
| token is authenticated. no shutdown !                |  |  |  |  |  |

**注:有**关网守安全的详细信息,请参阅<u>"Gateway to Gatekeeper(H.235)"和"Gatekeeper to</u> <u>Gatekeeper(IZCT)"安全故障排除指南</u>。

使用E.164地址和密码对网守处的终端进行身份验证

按照以下步骤配置ATA 186以注册到E.164 ID和密码:

- 1. 将AutMethod字段设置为1(默认值为1)。为此字段配置的十六进制值为0x0。此字段设置为 表示ATA现在将查找密码。
- 2. 将UseLoginID字段设置为0。
- 3. 使用ATA 186的E.164 ID配置UID0和UID1。ATA186注册为两个不同的H.323终端,每个端口 一个。
- 使用每个端口的密码配置PWD0和PWD1。注意:ATA使用密码生成令牌。此令牌将发送到网 守进行身份验证。
- 5. 使用NTP服务器的IP地址配置NTPIP。网守和ATA必须将时钟同步到同一NTP服务器。

**注意:**时间戳用于令牌生成。有关详细信息,请参阅<u>网关到网守(H.235)和网守到网守(IZCT)安全故</u> <u>障排除指南</u>。

以下是使用ATA和E.164 ID和密码身份验证方法时网守和网关的工作配置示例:

#### 2610 — 网守

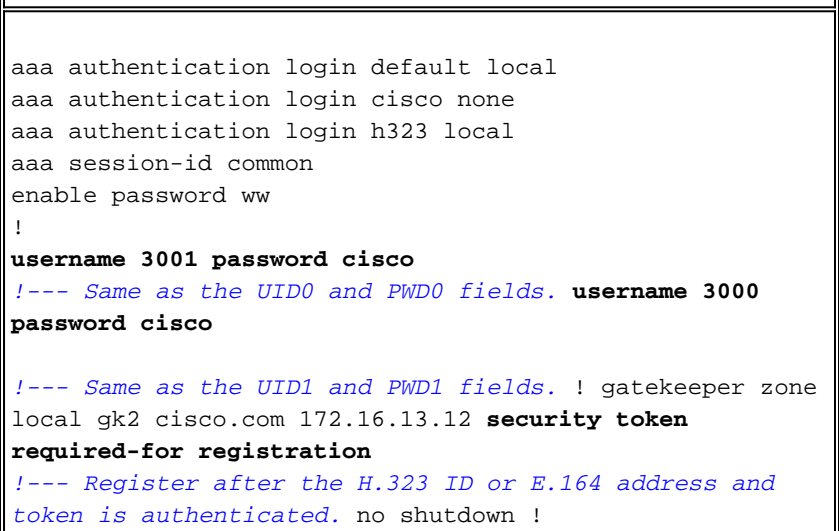

**注:有**关网守安全的详细信息,请参阅<u>"Gateway to Gatekeeper(H.235)"和"Gatekeeper to</u> <u>Gatekeeper(IZCT)"安全故障排除指南</u>。

#### 使用分隔符使用H.323 ID和密码对网守处的终端进行身份验证

按照以下步骤配置ATA 186以注册H.323 ID和密码:

- 1. 将AutMethod字段设置为1(默认值为1)。为此字段配置的十六进制值为0x1。此字段设置为 表示ATA现在查找密码。
- 2. 将UseLoginID字段设置为1。
- 3. 使用H.323 ID配置LoginID0和LoginID1,后跟ATA 186的分隔符和密码。例如,LoginID0是 atagw1=cisco。ATA186注册为两个不同的H.323终端,每个端口一个。注意:ATA使用密码 生成令牌。此令牌将发送到网守进行身份验证。
- 4. 使用NTP服务器的IP地址配置NTPIP。网守和ATA必须将时钟同步到同一NTP服务器。

**注意:**时间戳用于令牌生成。有关详细信息,请参阅<u>网关到网守(H.235)和网守到网守(IZCT)安全故</u> <u>障排除指南</u>。

以下是使用ATA和H.323 ID和口令身份验证方法使用分隔符时网守和网关的工作配置示例:

2610 — 两守 aaa authentication login default local aaa authentication login cisco none aaa authentication login h323 local aaa session-id common enable password ww ! username atagw1 password cisco !--- Same as the LoginID0 and PWD0 fields. username atagw2 password cisco !--- Same as the LoginID1 and PWD1 fields. ! gatekeeper zone local gk2 cisco.com 172.16.13.12 security h323-id security password separator = !--- Register after the H.323 ID or E.164 address and token is authenticated. no shutdown !

**注:有**关网守安全的详细信息,请参阅<u>"Gateway to Gatekeeper(H.235)"和"Gatekeeper to</u> <u>Gatekeeper(IZCT)"安全故障排除指南</u>。

# <u>验证</u>

本节中的示例显示网守终端注册。

要验证配置,请发出show gatekeeper endpoint命令。

GATEKEEPER ENDPOINT

REGISTRATION

| 172.16.104.117 | 1721 | 172.69.85.90  | 1739  | gk2       | TERM    | E164-ID: | 3001   |
|----------------|------|---------------|-------|-----------|---------|----------|--------|
| 172.16.104.117 | 1720 | 172.69.85.90  | 1719  | gk2       | TERM    | E164-ID: | 3000   |
| 172.16.13.43   | 1720 | 172.16.13.43  | 58400 | gk2       | VOIP-GW | H323-ID: | 3660-2 |
|                |      |               |       |           |         | H323-ID: | 3640   |
| 172.16.13.40   | 1720 | 172.16.13.40  | 50923 | gk2       | VOIP-GW | E164-ID: | 1234   |
|                |      |               |       |           |         |          |        |
| CallSignalAddr | Port | RASSignalAddr | Port  | Zone Name | Туре    | Flags    |        |

Total number of active registrations=3

**注意:**ATA 186注册为H.323终端(TERM),而不注册为H.323网关。这是故意执行的,以便仅向ATA 186发送呼叫。

注意:ATA网关字段中不能有任何地址。您无法将ATA 186配置为与网守和网关配合使用。

## 故障排除

本部分提供的信息可用于对配置进行故障排除。

如果ATA 186未成功注册到网守,则它不提供拨号音。如果ATA 186未向网守注册,请验证以下项 目:

- ATA 186和网守之间存在IP连接。
- ATA 186 UID0和UID1字段配置正确。如果UID字段设置为0,则ATA 186不会尝试向网守注册 。至少,UID0字段必须是非零值,ATA 186才能开始注册过程。如果两个ATA 186端口 (UID0和UID1)的E.164地址都非零,则ATA 186会尝试向两个端口注册。ATA 186不提供拨 号音,即使其中一个端口无法注册。
- 网守配置正确。如果网守配置了本地区域前缀,则必须包括ATA 186的E.164地址。如果在网守 上配置了安全性,则必须相应地配置ATA 186。

此外,验证UseSIP字段是否设置为0。在H.323模式下配置ATA 186是必需的。如果UseSIP字段设 置为1,则ATA 186不会向网守发送注册请求。

#### 排除网守故障

配置安全后,发出debug aaa authentication命令。

如果未配置安全性,请发出debug ras命令。

注意:ATA 186分别注册两个语音端口。因此,ATA 186的身份验证次数是不同H.323终端的两次 . 如此调试所示 :

```
4w4d: AAA/AUTHEN/CONT (3800768902): continue_login (user='atagw1')
4w4d: AAA/AUTHEN (3800768902): status = GETPASS
4w4d: AAA/AUTHEN/CONT (3800768902): Method=LOCAL
4w4d: AAA/AUTHEN (3800768902): status = PASS
4w4d: AAA: parse name=<no string> idb type=-1
                                                 tty=-1
4w4d: AAA/MEMORY: create_user (0x83149EFC) user='atagw2'ruser='NULL' port='NULL'
      rem_addr='NULL' authen_type=ASCII service=LOGIN priv=0 initial_task_id='0'
4w4d: AAA/AUTHEN/START (294225678): port='' list='h323' action=LOGIN service=LOGIN
4w4d: AAA/AUTHEN/START (294225678): found list h323
4w4d: AAA/AUTHEN/START (294225678): Method=LOCAL
4w4d: AAA/AUTHEN (294225678): status = GETPASS
4w4d: AAA/H323: Password:
4w4d: AAA/AUTHEN/CONT (294225678): continue_login (user='atagw2')
4w4d: AAA/AUTHEN (294225678): status = GETPASS
4w4d: AAA/AUTHEN/CONT (294225678): Method=LOCAL
4w4d: AAA/AUTHEN (294225678): status = PASS
4w4d: AAA: parse name=<no string> idb type=-1
                                                tty=-1
4w4d: AAA/MEMORY: create_user (0x831910C0) user='3660' ruser='NULL' port='NULL'
      rem_addr='NULL' authen_type=ASCII service=LOGIN priv=0 initial_task_id='0
```

有关故障排除示例的详细信息,请参阅排除网守注册问题。

#### 排除ATA 186故障

当您使用第三方网守和网关时,ATA 186上的故障排除工具非常有用。要启用ATA 186故障排除工 具,请执行以下步骤:

- 1. 在ATA Nprintf字段中,配置与ATA 186位于同一子网的PC的IP地址。
- 2. 在地址后指定的端口必须是9001。
- 3. 在PC的DOS提示符下,发出preserv.exe程序。

您可以从Cisco软件中心(仅限注册客户)下载preserv.exe程序。

preserv.exe程序包含在最新的ATA 186软件版本ZIP文件中。

#### D:\Documents and Settings\sshafiqu\My Documents\voice\ata>prserv.exe GK<-1: KPA-RRO:300 sec GK->1: RCF:TTL 300 !--- ATA was reset after the gatekeeper configuration was added. WStop:0 Wed Feb 06 19:06:54 2002 Hello from 171.69.85.90(0) Build 1109a: v2.12 ata186 Successfully Registered with the Gatekeeper GK zone<gk2>172.16.13.12: 3000 GK zone:gk2 0x13e138 delayed RRQ: 48 ticks: 300 GK zone<gk2>172.16.13.12: 3001 GK zone:gk2 0x141e58 delayed RRQ: 56 ticks: 300 BMK : gk2 GK<-1: KPA-RRQ:300 sec BMK : gk2 GK<-0: KPA-RRQ:300 sec GK->1: RCF:TTL 300 GK->0: RCF:TTL 300 SCC->(0 0) <cmd 0> 3000 active @0xab45555a (GK @0xac100d0c) !--- Call made from voice port 0. [0]DTMF 1 [0]DTMF 2 [0]DTMF 3 [0]DTMF 4 [0]DTMF # Calling 1234 SCC->(0 0) <cmd 16> CLIP\ \SCC->(0 0) <cmd 2> \<0 0> dial<1234> GK<-0: ARQ: 0 GK->0: ACF:0:direct call IRR in 240 sec CallRasCallBack: 1 33e15eb 33e206b 33e39b0 Connect to <0xac100d28 1720>>.. >>>>>> TX CALLER ID : 0x1 0x80 6 Q931<-0:Setup:CRV 25006 Q931->0:Proceeding Connect H245... H245 TCP conn ac100d28 11006 CESE/MSDSE start:<0 0 0 0> capSize = 3 H245->0:Cese RemoteInputCap <15 5> RemoteInputCap <15 4> RemoteInputCap <15 1> RemoteInputCap <4 11> MODE FRAME : 11 2 RemoteAudioCap <4 10> Capability set accepted H245->0:MSD: <rn tt> = <0x269c 60> H245->0:CeseAck H245->0:MsdAck h323.c 1837: cstate : 3 ->H245<0> OLC H245<-0:LcseOpen set TX audio to G729/G729A 2 fpp SetG723Mode: 2 0 H245->0:LcseOpen H245->0:OLC mode 10 remote OpenLogicalReq G711/G729(10) : 2 fpp OpenRtpRxPort(0,0x0,4000):14 RTP Rx Init: 0, 0 RTP->0:<0xab45555a 4000> H245->0:LcseOpenAck RTP<-0:<0xac100d28 17304> [0]Enable encoder 18 RTP TX[0]:SSRC\_ID = 4af964c0 RTP Tx Init: 0, 0 [0]DPKT 1st: 861812319 861812079, pt 18 Enable LEC adapt [0]=1 H323Dispatcher : 3 3 [0]Received pi=8 in q931 0931->0:Progress Q931->0:Connect SCC:ev=12[0:0] 3 0 Q931->0:ReleaseComplete: reason 16, tone = 13 H245<-0:EndSessionCmd 1 0: Close RTPRX

# write TCP err : 13 -33 [0:0]Rel LBRC Res Q931<-\*:ReleaseComplete !--- ATA side hangs up the call. write TCP err : 12 -33 GK<-0: DRQ:0 !--- Disconnect request sent by ATA. SCC:ev=13[0:0] 4 0 [0:0]SCC: Disconnected GK->0: DCF !--- Disconnect confirm received. SCC->(0 0) <cmd 1> [0]MPT mode 0

#### 无拨号音ATA调试示例

两个语音端口都需要一个唯一的E.164地址,否则ATA会收到来自网守的拒绝。在此期间,您将看到 ATA 186注册到一个语音端口作为H.323终端,但是没有拨号音。

K<-0: GRQ BMK : gk2 GK->0: GCF:GK@0xac100d0c-1719 BMK : gk2 Secured RRQ GK<-0: RRQ GK->0:RRJ: reason 4

# 相关信息

- <u>Cisco ATA 186 基本配置</u>
- 使用Cisco IOS网关的ATA 186配置和故障排除
- <u>思科高性能网守 配置网守</u>
- <u>配置 IP 语音</u>
- 语音技术支持
- 语音和统一通信产品支持
- <u>Cisco IP 电话故障排除</u>
- <u>技术支持和文档 Cisco Systems</u>